Truy cập vào các trang web eBusiness thuộc CMA CGM Group theo đường link dưới đây: *(File hướng dẫn áp dụng như nhau trên các Carriers website)* 

| CMA CGM | http://www.cma-cgm.com/   |
|---------|---------------------------|
| CNC     | https://www.cnc-line.com/ |
| ANL     | https://www.anl.com.au/   |
| APL     | https://www.apl.com/      |

#### Đăng nhập vào hệ thống: My CMA CGM/My CNC/My ANL/My APL $\rightarrow$ Log in

Chúng tôi cung cấp các loại eLOI có sẵn để bạn có thể điền & nộp trực tuyến trên trang web như dưới đây:

- LOI Express (Telex) Release
- LOI Amending BL
- LOI Print BL at destination App A (Shipper)
- LOI Print BL at destination App B (Consignee)
- CMA Letter of Authority (chỉ áp dụng cho CMA)
- LOI Delay in Transit
- LOI Non endorsed bills
- LOI Partload One Shipper / Several Consignees
- LOI Partload Several Shippers / One Consignee
- và nhiều loại khác...

### **Bước 1:** My CMA CGM → Shipment Dashboard

| FIND YOUR ROUTE       | GET YOUR PRICE        | ORGANIZE YOUR SHIPMENT | Sian In                                                     |
|-----------------------|-----------------------|------------------------|-------------------------------------------------------------|
| Routing finder        | Instant quotation     | Booking                | Gign Mi                                                     |
| Shipping lines        | Contracts             | Shipping instructions  |                                                             |
| Port schedules        | Inland prices         | VGM                    | Register an account                                         |
| Voyages               | Carrier charge finder | Tare finder            |                                                             |
| Eco calculator        | D&D prices            |                        | Discover My CMA CGM                                         |
|                       | Public prices finder  |                        | The online management of every step of your shipping cycle. |
| HANDLE YOUR DOCUMENTS | MONITOR YOUR SHIPMENT | MANAGE YOUR INVOICES   |                                                             |
| Document dashboard    | Shipment tracking     | Invoice dashboard      |                                                             |
| Draft review          | Shipment dashboard    | D&D charges            |                                                             |
| Original available    | Container dashboard   |                        |                                                             |
|                       | My eBusiness center   |                        |                                                             |

Bước 2: Điền số BL → Mở Quick access menu (dấu 3 chấm cuối dòng)

### → Chọn chức năng **«Sign Online» NEW !!**

| Shipment Dashboard | All Export/Imp            | port Shipments                |                                    |                                     |                                       |                                | Create Booking C<br>Rate your shipm | Change view<br>ent dashboard |
|--------------------|---------------------------|-------------------------------|------------------------------------|-------------------------------------|---------------------------------------|--------------------------------|-------------------------------------|------------------------------|
| All My Shipments   | Q SGN2119480              | ×                             | History : 4 Mont                   | ths 🗸 🔶 Lịcl                        | n sử tra cứu                          |                                |                                     |                              |
| BÂT 'All' hoặc     | J↑ Subscribed<br>services | ↓↑ From T<br>(Receipt or POL) | \$Î <b>POL ▼</b><br>ETD            | <b>↓↑ Export Voyage ▼</b><br>Vessel | \$\$ POD ▼<br>ETA                     | \∱ Shipment <b>▼</b><br>Status | Jî To do <b>▼</b>                   |                              |
| 'My Shipments'     | 0                         | QUI NHON , VN                 | QUI NHON , VN<br>30-APR-2024 19:00 | 5842YS<br>Kota Rakyat               | SOUTHAMPTON , GB<br>12-JUN-2024 08:00 | SI PROCESSING                  | Submit VGM                          |                              |
|                    |                           |                               |                                    |                                     |                                       |                                | Upload Doc<br>Request Cancellation  |                              |
|                    |                           |                               |                                    |                                     |                                       |                                | More Shipment Details               | 5                            |
|                    |                           |                               |                                    |                                     |                                       |                                | Add to My Shipments                 |                              |
|                    |                           |                               |                                    |                                     |                                       |                                | Reuse Booking                       |                              |
|                    |                           |                               |                                    |                                     |                                       |                                | Sign Online                         |                              |

#### <u>Lưu ý:</u>

- Nếu tài khoản đăng nhập không phải là người trực tiếp submit booking → BẬT chế độ 'All Shipments' (thay vì 'My Shipments').
- Nếu ngày lấy booking cách ngày tra cứu hiện tại hơn 2 tháng → Kéo dài lịch sử tìm kiếm 4 hoặc 6 tháng để tải thêm dữ liệu.
- 'SI Saved Resume SI' chỉ là 1 bản nháp SI, chức năng «Upload Doc» sẽ không hiển thị cho dòng này
   → Vui lòng tìm dòng hàng chính để tiếp tục thao tác.

#### Bước 3: Chọn loại tài liệu thích hợp từ danh sách hiển thị.

\*Đối với hàng ANL, bạn có thể chọn loại LOI với phân loại phụ: ANL Container Line

| 5N2120749               | None                 | B/L Status |   | • (POL) 200 FBY STAN |
|-------------------------|----------------------|------------|---|----------------------|
| yage Number<br>FMFOE1MA | Vessel<br>KOTA HAKIM | ı          |   | SOUTHAMPTON, UK      |
|                         |                      |            |   |                      |
| ler *                   |                      |            |   |                      |
| nent(s)*                |                      |            |   |                      |
| - Express (Telex        | ) Release            |            | ^ |                      |
| - Amending BL           |                      |            | - |                      |
| - Partload Sever        | al Shippers / One (  | Consignee  |   |                      |
| - Print BL at des       | tination - App A (S  | hipper)    |   |                      |
|                         | nority               |            |   |                      |
| A - Letter of auth      |                      |            |   |                      |
| A - Letter of auth      | int to sign          |            |   |                      |

**Bước 4:** Nhấp vào **«Fill Document»** để điền và ký eLOI. Hệ thống sẽ tự động hiển thị mẫu tài liệu đã điền sẵn một vài trường thông tin tương ứng với lô hàng của bạn  $\rightarrow$  **«Continue»** 

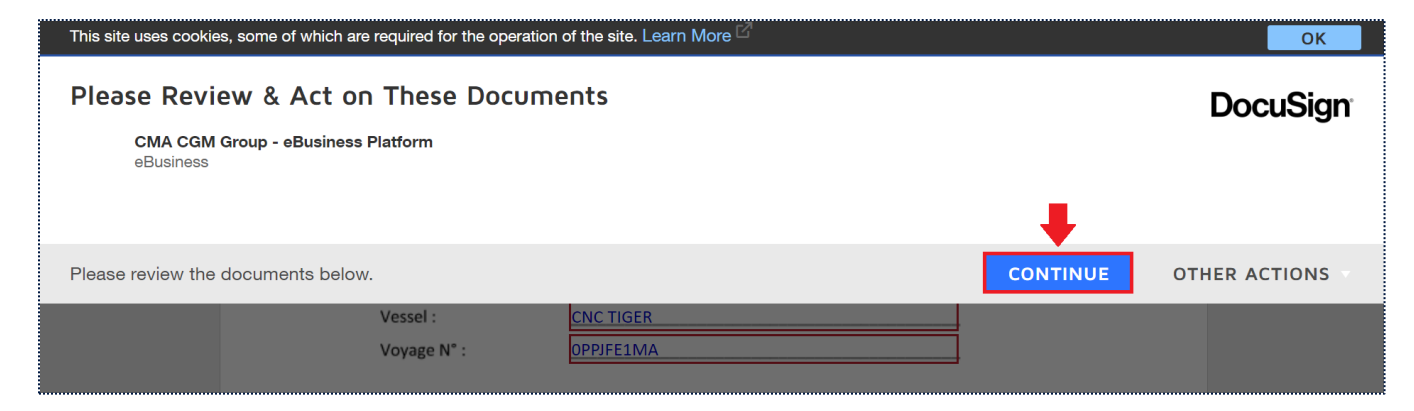

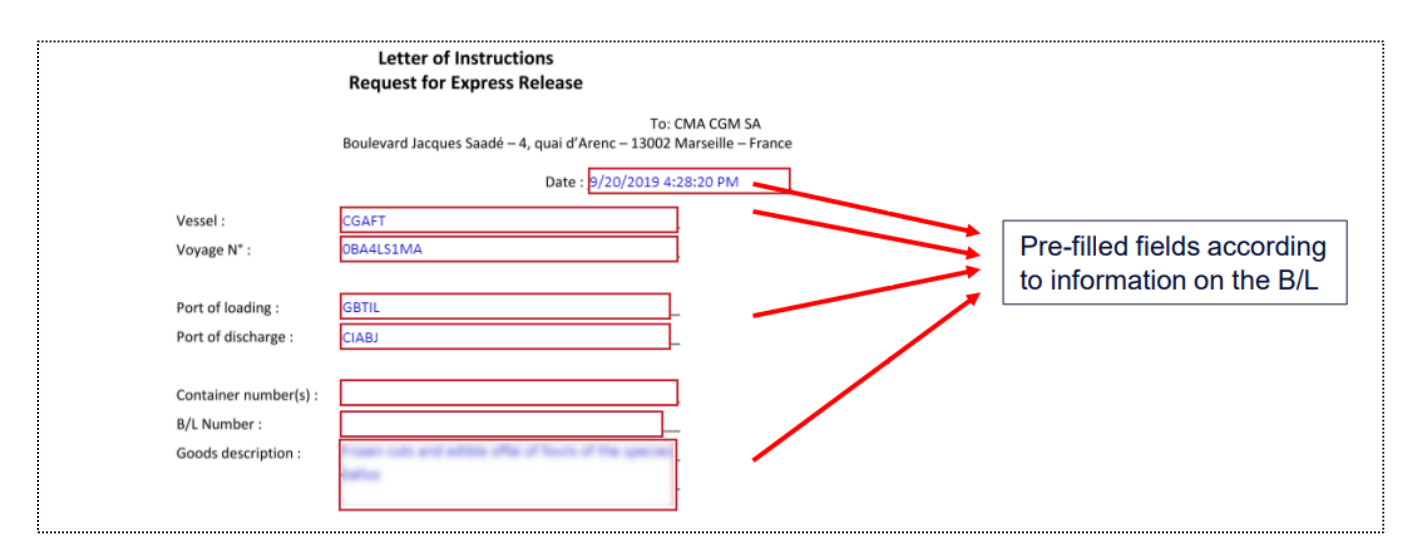

### Bước 5: Nhập/sửa đổi các trường thông tin bắt buộc

| START | Goods description : Saws for working in the hand, with self-contained electric m<br>Shipped in container number(s)<br>B/L N° : dated<br>Shipper:                                                                                                    |
|-------|----------------------------------------------------------------------------------------------------|
|       | Consignee: Consignee: Notify : Dear Sirs, We had duly provided you with shipping instructions to issue the Bills of Lading for the Goods . After having approved the contents of the Bills of Lading, it has come to our attention that we unintentionally made some errors in the shipping instructions and we are obliged to ask you to reissue the Bills of Lading modifying the following data (the "Request"): |
|       | Indicate the field(s) that need to be changed as shown on the following examples.<br>• Quantity of the goods<br>OLD DATA NEW DATA<br>200 cartons 250 cartons<br>• Weight<br>OLD DATA NEW DATA<br>5600 kgs 7075 kgs<br>Etc                                                                                                    |

**Bước 6:** Cuối cùng là chữ ký điện tử - eSignature  $\rightarrow$  «Sign»

Bạn có thể sử dụng chữ ký được gợi ý, chọn chữ ký mặc định mới hoặc tự vẽ chữ ký → Sau khi hoàn thành, vui lòng chọn «Adopt and Sign»

| * Required                                                                                                    |                                                                          |  |  |  |
|----------------------------------------------------------------------------------------------------|--------------------------------------------------------------------------|--|--|--|
| Full Name*                                                                                                    | Initials*                                                                |  |  |  |
| SEATEST ACCOUNT                                                                                                    | SA                                                                       |  |  |  |
| SELECT STYLE DRAW                                                                                                    |                                                                          |  |  |  |
| PREVIEW                                                                                                    | Change Style                                                             |  |  |  |
| DocuSigned by:       DS         SELTEST ACCOUNT       SL         33AEFDBF59D3446         By selecting Adopt and Sign, I agree that the signature and initials will be the electronic representation of my my agent) use them on documents, including legally binding contracts - just the same as a pen-and-paper signature of the same as a pen-and-paper signature of the same as a pen-and-paper signature o | signature and initials for all purposes when I (or<br>mature or initial. |  |  |  |
| ADOPT AND SIGN CANCEL                                                                                                    |                                                                          |  |  |  |
|                                                                                                    |                                                                          |  |  |  |
| Signature                                                                                                    |                                                                          |  |  |  |

|                                      | Sign   |        |
|--------------------------------------|--------|--------|
| ExpressRelease-DocuSign-CMA-V1.2.doc |        | 3 of 3 |
|                                      | FINISH |        |

Để hoàn tất quá trình, nhấp vào «Finish». eLOI của bạn sẽ tự động được gửi đến CMA CGM agency. Bạn có thể xem lại trạng thái và nội dung của eLOI trong màn hình Shipment Dashboard hoặc Document Dashboard.

\*\* Vui lòng xem video hướng dẫn trên YouTube để có thêm minh họa trực quan (nhấp vào link bên dưới): [Tutorial] My CMA CGM – How to upload your Documents and Electronic Letter of Indemnity (eLOI)

#### AVAILABLE ON

MY CMA CGM MY ANL MY APL MY CNC